## Hướng Dẫn Sử dụng Dịch Vụ Công

Bước 1: Bạn truy cập thông qua đường dẫn <u>dichvucong.gov.vn</u>. Bấm vào biểu tượng 3 sọc ngang ở góc trên bên phải màn hình > Chọn Đăng ký.

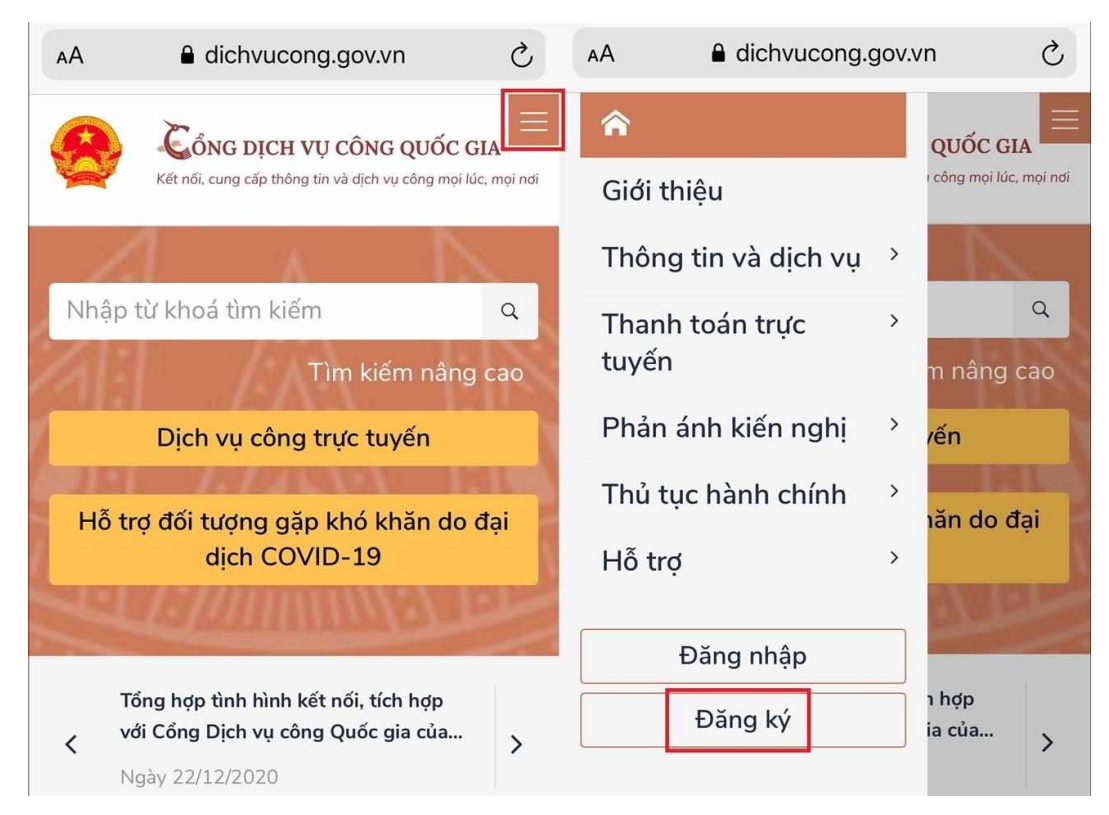

### Bước 2: Chọn phương thức đăng ký

Bạn có thể chọn các phương thức xác minh với mức độ trung bình như: Thuê bao di động, bảo hiểm xã hội, bưu điện Việt Nam hay phương thức đăng ký qua SIM ký số với mức độ xác minh cao. Ở đây chúng ta dùng thuê bao di động.

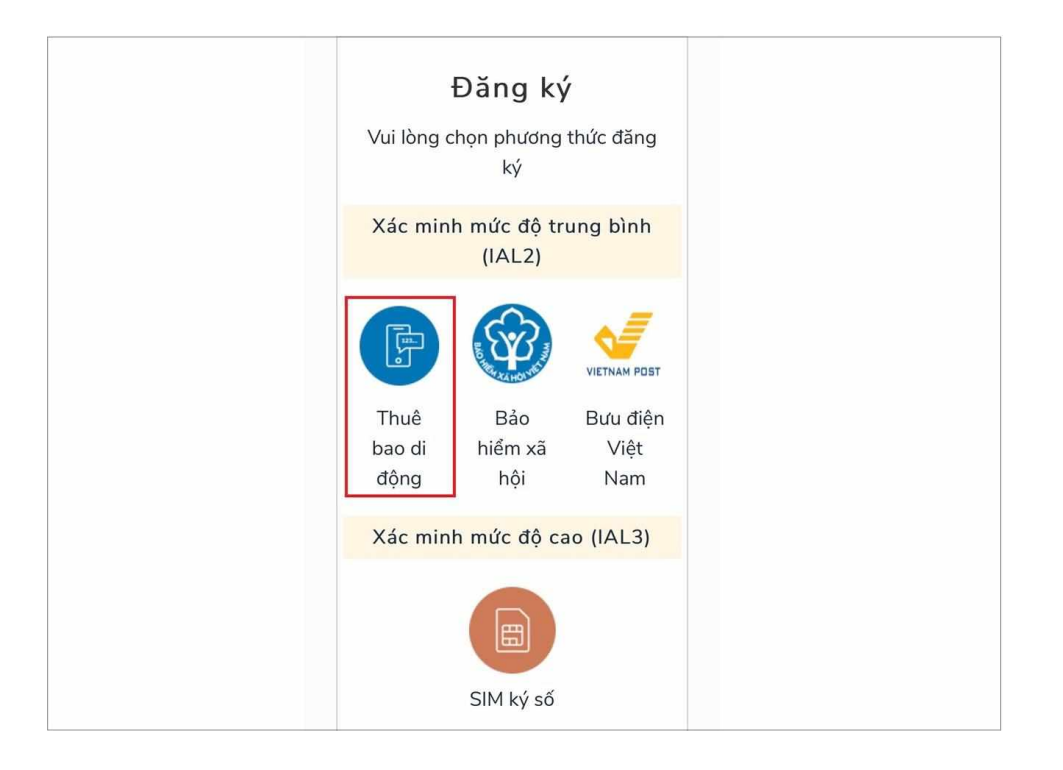

## Bước 3: Nhập thông tin và chọn Đăng ký

Nhập chính xác thông tin bao gồm: Tên đăng nhập (số CMT/CCCD), họ và tên, ngày sinh, số điện thoại, email > Nhập mã xác thực.(chú ý SĐT đăng ký phải là chính chủ) Sau khi nhập đúng tất cả thông tin, bạn kiểm tra lại, tiến hành nhấn chọn **Đăng ký**.

|                               | Lindi                                                                                   |  |  |
|-------------------------------|-----------------------------------------------------------------------------------------|--|--|
| Đăng ký                       | Nhập email của bạn                                                                      |  |  |
| Thuê bao di động              | Nhập mã xác thực *                                                                      |  |  |
| (Chỉ dành cho công dân)       | 1ujiei C                                                                                |  |  |
| Tên đăng nhập (Số CMT/CCCD) * | Bằng cách nhấp vào Đăng ký, bạn                                                         |  |  |
| Nhập số CMT/CCCD              | đồng ý với Điều khoản, Chính<br>sách chia sẻ thông tin của<br>chúng tôi.                |  |  |
| Họ tên *                      |                                                                                         |  |  |
| Nhập họ tên                   |                                                                                         |  |  |
| Ngày sinh *                   | Đăng ký                                                                                 |  |  |
| dd/mm/vvvv                    | Ноặс                                                                                    |  |  |
| Số điện thoại *               | Chọn hình thức đăng ký khác                                                             |  |  |
| Nhập số điện thoại            | Lưu ý: Chỉ các thuê bao đã khai báo thông<br>tin chính xác với nhà mang mới có thể đăng |  |  |

## Bước 4: Nhập mã OTP, nhấn Xác nhận

Mã OTP sẽ được gửi đến số điện thoại mà bạn đã nhập > Chọn **Xác nhận**.

| Xác thực mã OTP                                   |  |  |  |  |  |
|---------------------------------------------------|--|--|--|--|--|
| Mã xác thực đã được gửi qua SĐT:<br>097****398    |  |  |  |  |  |
| Nhập mã OTP                                       |  |  |  |  |  |
| 6 3 0 3 9 5<br>Bạn chưa nhận được mã? Gửi lại OTP |  |  |  |  |  |
| Xác nhận                                          |  |  |  |  |  |

#### Bước 5: Nhập mật khẩu mới và nhấn Đăng ký

#### Bước 6: Chọn Đăng nhập ở trang Dịch vụ công

Tại trang dichvucong.dancuquocgia.gov.vn, bạn bấm vào biểu tượng Đăng nhập ở góc trên bên phải màn hình > Chọn **Đăng nhập**.

| <ul> <li>dichvucong.dancuquocgia.gov.vn/portal/p/home/dvc-</li> <li>SoNeX a Tổng hợp các trang BeastFi - My deposits S</li> <li>CÔNG DICH VII CÔNG O</li> </ul> | gioi-thieu.html<br>1 BIZVERSE - The Met 🤝 PipeFlare - Online 📀 Bitland<br>11ÂN I Ý CII TRÍI | 관 ☆ 🌲 🔲 🤕                                                                |
|----------------------------------------------------------------------------------------------------|---------------------------------------------------------------------------------------------|--------------------------------------------------------------------------|
| <ul> <li>Giới thiệu Tin tức, sự kiện Tra cứu dịch</li> <li>Đóng góp ý kiến Xem Lịch làm việc Đánh giá</li> </ul>                                                | u vụ công trực tuyến 🛛 Quản lý hồ sơ dịch vụ c<br>nươ quan                                  | ông Đa phương tiện Báo cáo thống kê Hỏi đáp                              |
| Nhập nội dung tìm kiếm                                                                                                    |                                                                                             | Tra cứu dịch vụ công trực tuyến 🔍                                        |
| Thông tin công dân Văn bản pháp luật                                                                                                    | Hồ sơ Dịch vụ công                                                                          |                                                                          |
| Tích cực triển khai Dự án cơ sở dữ<br>liệu quốc gia về dân cư<br><<br>21/02/2021                                                                                | Nhiều sáng kiến, giải pháp đấy<br>nhanh tiến độ thu thập dữ liệu dân<br>cư<br>21/02/2021    | Giải pháp cấp bách lấp "lỗ hổng" bảo<br>vệ dữ liệu cá nhân<br>21/02/2021 |
| 🛗 Thường trú                                                                                                    | ② Tạm trú                                                                                   | 📰 Đa phương tiện >                                                       |
| Đăng ký thường trú                                                                                                    | Đăng ký tạm trú                                                                             | He to                                                                    |

## Bước 7: Chọn tài khoản Cổng DVC Quốc gia

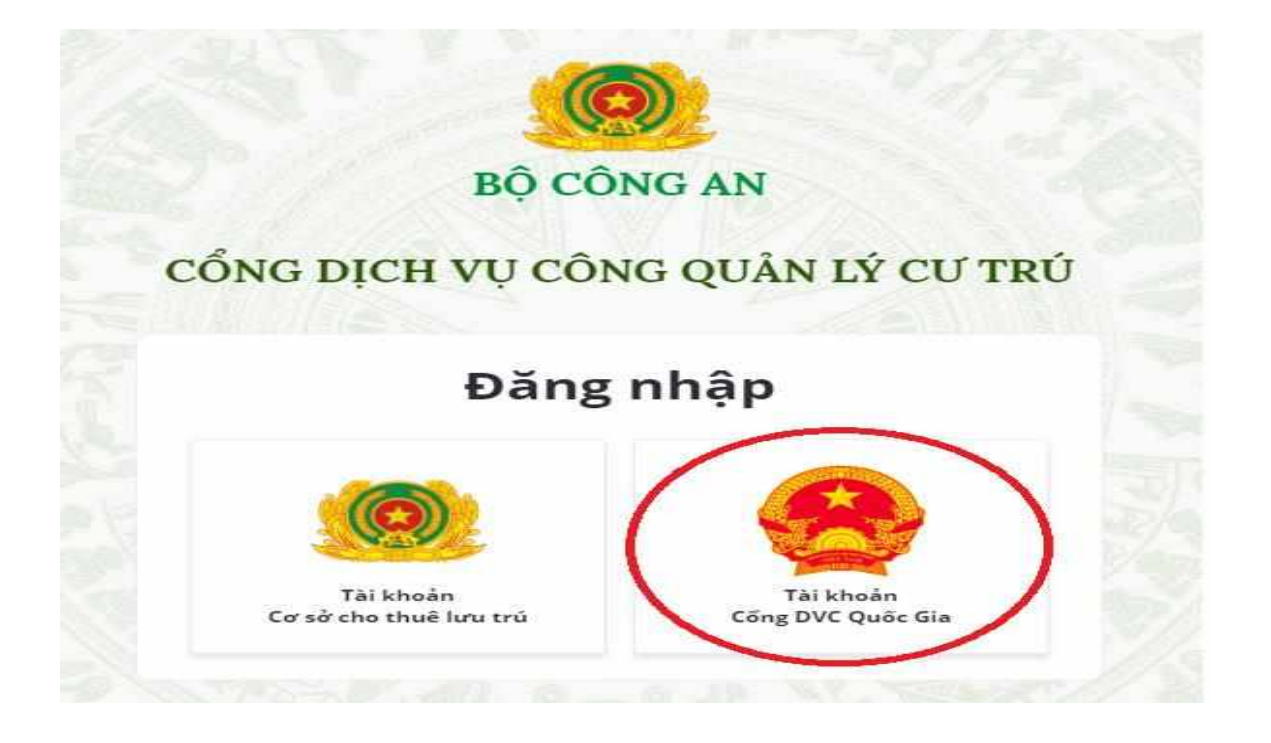

## Bước 8: Nhập đầy đủ thông tin tại màn hình đăng nhập.

| CMT/CCCD       | Usb ký số     | Sim ký số |
|----------------|---------------|-----------|
| Tên đăng nhập  |               |           |
| Nhập CMT/CC    | CD            |           |
| Mật khẩu       |               |           |
| Nhập mật khẩu  | L             |           |
| Nhập mã xác th | าực           |           |
| Mã xác thực    | 17p9          | r3 2      |
| 0              | )uên mật khẩu | ?         |

Bước 9: Nhập mã OTP được gửi về điện thoại, sau đó ấn xác nhận.

| Ké   | CONG DỊCH VỤ CÔNG QUỐC GIA                                    |
|------|---------------------------------------------------------------|
| LONE | Vác thực mã OTP                                               |
|      | Mã xác thực đã được gửi qua số điện<br>thoại: 0968xxx545      |
|      | Nhập mã OTP:                                                  |
|      |                                                               |
|      | Bạn chưa nhận được mã? <mark>Gửi lại OTP</mark>               |
|      | XÁC NHẬN                                                      |
|      | Chọn phương thức xác thực khác<br>Mất số điện thoại nhận OTP. |

## II. Sử dụng tài khoản Dịch vụ Công quốc gia .

Sau khi đã đăng nhập vào trang Dichvucong.dancuquocgia.gov.vn bằng tài khoản được đăng ký theo các bước hướng dẫn ở trên, Bạn có thể chọn các dịch vụ công cần sử dụng theo nhu cầu bằng cách chọn các mục trên trang như sau:

| 曲 Thường trú                              | 😰 Tạm trú                                           |  |  |  |
|-------------------------------------------|-----------------------------------------------------|--|--|--|
| Đăng ký thường trú                        | Đăng ký tạm trú                                     |  |  |  |
| Xóa đăng ký thường trú                    | Thủ tục gia hạn tạm trú                             |  |  |  |
| Tách hộ                                   | Điều chỉnh thông tin về cư trú trong CSDL<br>cư trú |  |  |  |
| Điều chỉnh thông tin về cư trú trong CSDL |                                                     |  |  |  |
| cư trú                                    | Xóa đăng ký tạm trú                                 |  |  |  |
| Xác nhận thông tin về cư trú              | Tách hộ                                             |  |  |  |
| Khai báo thông tin về cư trú              | Khai báo thông tin về nơi ở hiện tại                |  |  |  |

#### 1. Trường hợp đăng ký thường trú: các bạn chọn mục đăng ký thường trú từ Menu Thường trú

**B1:** sau khi chọn đăng ký thường trú, các bạn điền đầy đủ thông tin vào các mục có dấu (\*), ví du minh họa: Bạn đăng ký thường trú tại phường Hà Cầu, Quận Hà Đông, Thành phố Hà Nội thì chọn như hình dưới đây. Nếu chủ tài khoản là người thực hiện thì có thể tích vào mục "*Người khai báo là người thay đổi*", thông tin sẽ được tự động điền từ cơ sở DLQG về dân cư.

| HỒ SƠ ĐĂNG KÝ THƯỜNG TRÚ                          |                              |                             |                |
|---------------------------------------------------|------------------------------|-----------------------------|----------------|
| Ghi chú: Các thông tin có dấu (*) là thông tin bằ | t buộc phải nhập             |                             |                |
| CƠ QUAN THỰC HIỆN                                 |                              |                             | ^              |
| Tỉnh/ Thành phố (*)                               | Quận/ Huyện <mark>(*)</mark> | Phường/ Xã <mark>(*)</mark> |                |
| Thành phố Hà Nội × -                              | Quận Hà Đông × 🗸             | Phường Hà Cầu               | × .            |
| Cơ quan đăng ký cư trú (*)                        |                              |                             |                |
| Công An Phường Hà Cầu                             |                              |                             | × <sub>*</sub> |
| Số điện thoại                                     |                              |                             |                |
|                                                   |                              |                             |                |
|                                                   |                              |                             |                |
| THỦ TỤC HÀNH CHÍNH YÊU CẦU                        |                              |                             | ^              |
| Thủ tục (*)                                       |                              | Trường hợp (*)              |                |
| Đãng ký thường trú                                | × 🚽 Đăng ký lập hộ mới       | Chọn                        | *              |

**B2:** Sau khi đã điền đầy đủ thông tin, thông tin của người cùng thay đổi (các thành viên trong hộ cùng đăng ký thường trú...) bạn tiến hành Chụp ảnh/Scan các giẩy tờ tại mục Hồ sơ đính kèm

| Hồ         | HỒ SƠ ĐÍNH KÈM(*)                                                                                                    |    |                                                                                                    |              |              |          |          |                      | ^        |
|------------|----------------------------------------------------------------------------------------------------|----|----------------------------------------------------------------------------------------------------|--------------|--------------|----------|----------|----------------------|----------|
| Vui<br>ông | Vui lòng đính kèm các tập tin hình ảnh về các loại giấy tờ sau để giúp cơ quan chức năng xác minh và giải quyết hồ sơ của<br>ông/bà |    |                                                                                                    |              |              |          |          |                      |          |
| ST         | т                                                                                                    |    | Tên giấy tờ                                                                                                    | Loại giấy tờ | Tải file mẫu | Đính kèm | Số lượng | <mark>Ghi chú</mark> | Thao tác |
| 1          |                                                                                                    | 12 | Tờ khai thay đổi thông tin<br>cư trú                                                                                                    | Bản gốc 👻    | 4            | Ø        |          |                      |          |
| 2          |                                                                                                    |    | Giấy tờ, tài liệu chứng<br>minh chỗ ở hợp pháp                                                                                                    | Bản gốc 🖌    | 4            | Ø        |          |                      |          |
| 3          |                                                                                                    |    | Giấy tờ, tài liệu chứng<br>minh quan hệ nhân thân<br>với chủ hộ, thành viên hộ<br>gia đình                                                                 | Bản gốc 🗸    | ¥.           | Ø        |          |                      |          |
| 4          |                                                                                                    |    | Giấy tờ, tài liệu chứng<br>minh thuộc trường hợp<br>quy định tại điểm b, c<br>khoản 2 điều 20 Luật Cư<br>trú (là người chưa thành<br>niên, người cao tuổi) | Bản gốc 🗸    | ÷            | Ø        |          |                      |          |

**B3**: Tích vào Tôi xin chịu trách nhiệm trước pháp luật về lời khai trên, sau đó ấn Ghi và gửi hồ sơ

| Hình thức nhận                                            |   |
|-----------------------------------------------------------|---|
| ×Nhận qua cổng thông tin                                  | 2 |
|                                                           |   |
| THONG TIN NHẠN KET QUA GIAI QUYET                         |   |
| Hình thức nhận                                            |   |
| Nhận qua cổng thông tin                                   | × |
|                                                           |   |
| Tôi xin chịu trách nhiệm trước pháp luật về lời khai trên |   |
|                                                           |   |

Sau đó nếu hiện lên thông báo: Thêm mới thành công, Hồ sơ đã được gửi đến cán bộ tiếp dân là bạn đã hoàn thành đăng ký, chờ cán bộ tiếp nhận xử lý và thông báo trả kết quả, nếu báo lỗi thì kiểm tra lại các thông tin có dấu (\*) và thông báo cụ thể để chỉnh sửa lại hồ sơ, sau đó hoàn thiện tiếp tục ấn ghi và gửi hồ sơ.

### 2. Trường họp tách hộ

**B1:** sau khi chọn đăng ký thường trú  $\rightarrow$  Tách hộ, các bạn điền đầy đủ thông tin vào các mục có dấu (\*), ví du minh họa: Bạn có HKTT tại phường Hà Cầu, Quận Hà Đông, Thành phố Hà Nội, thực hiện "Tách hộ" thì chọn như hình dưới đây. Nếu chủ tài khoản là người thực hiện thì có thể tích vào mục "*Người khai báo là người thay đổi*", thông tin sẽ được tự động điền từ cơ sở DLQG về dân cư.

#### HỒ SƠ ĐĂNG KÝ THƯỜNG TRÚ

Ghi chú: Các thông tin có dấu (\*) là thông tin bắt buộc phải nhập

| CƠ QUAN THỰC HIỆN                |                |                 |                |                             | ^              |
|----------------------------------|----------------|-----------------|----------------|-----------------------------|----------------|
| Tỉnh/ Thành phố <mark>(*)</mark> |                | Quận/ Huyện (*) |                | Phường/ Xã <mark>(*)</mark> |                |
| Thành phố Hà Nội                 | × <sub>+</sub> | Quận Hà Đông    | × <sub>*</sub> | Phường Hà Cầu               | × <sub>*</sub> |
| Cơ quan đăng ký cư trú (*)       |                |                 |                |                             |                |
| Công An Phường Hà Cầu            |                |                 |                |                             | × <sub>v</sub> |
| Số điện thoại                    |                |                 |                |                             |                |
| THỦ TỤC HÀNH CHÍNH YÊU CẦ        | ÂU             |                 |                |                             | ^              |
| Thủ tục (*)                      |                |                 |                | Trường hợp (*)              |                |
| Tách hộ                          |                |                 | × <sub>*</sub> | Tách hộ                     | × <sub>*</sub> |
|                                  |                |                 |                |                             |                |

# B2: Đính kèm các văn bản giấy tờ theo yêu cầu

| Hồ sơ           | ð ÐÍN     | NH KÈM <mark>(*)</mark>                                                         |                  |                 |                                 |                 |            | ^        |
|-----------------|-----------|---------------------------------------------------------------------------------|------------------|-----------------|---------------------------------|-----------------|------------|----------|
| Vui lò<br>ông/b | ng đ<br>a | lính kèm các tập tin hình ảr                                                    | nh về các loại g | iấy tờ sau để g | iúp cơ quan chức năng           | xác minh và giả | i quyết hồ | sơ của   |
| STT             |           | Tên giấy tờ                                                                     | Loại giấy tờ     | Tải file mẫu    | Đính kèm                        | Số lượng        | Ghi chú    | Thao tác |
| 1               | 12        | Tờ khai thay đổi thông tin<br>cư trú                                            | Bản gốc 🐱        | 4               | <ul> <li>tach ho.pdf</li> </ul> | × 1             |            |          |
| 2               |           | Giấy tờ, tài liệu chứng<br>minh việc ly hôn                                     | Bản gốt 🖌        | Ŧ               | Ø                               |                 |            |          |
| 3               |           | Giấy tờ, tài liệu chứng<br>minh việc tiếp tục được sử<br>dụng chỗ ở hợp pháp đó | Bản gốc 🖌        | (J              | Ø                               |                 |            | +        |

Tích vào Tôi xin chịu trách nhiệm trước pháp luật về lời khai trên, sau đó ấn Ghi và gửi hồ sơ

| THÔNG TIN NHẬN THÔNG BÁO TÌNH TRẠNG HỒ SƠ                 |          | ^                    |
|-----------------------------------------------------------|----------|----------------------|
| Hình thức nhận                                            |          |                      |
| ×Nhận qua cổng thông tin                                  |          | ×                    |
|                                                           |          |                      |
| THÔNG TIN NHẬN KẾT QUẢ GIẢI QUYẾT                         |          | ^                    |
| Hình thức nhận                                            |          |                      |
| Nhận qua cổng thông tin                                   |          | × <sub>~</sub>       |
|                                                           |          |                      |
| Tôi xin chịu trách nhiệm trước pháp luật về lời khai trên |          |                      |
|                                                           |          |                      |
|                                                           | Quay lại | Ghi Ghi và gửi hồ sơ |

Sau đó nếu hiện lên thông báo: Thêm mới thành công, Hồ sơ đã được gửi đến cán bộ tiếp dân là bạn đã hoàn thành đăng ký, chờ cán bộ tiếp nhận xử lý và thông báo trả kết quả, nếu báo lỗi thì kiểm tra lại các thông tin có dấu (\*) và thông báo cụ thể để chỉnh sửa lại hồ sơ, sau đó hoàn thiện tiếp tục ấn ghi và gửi hồ sơ.

**3. Trường hợp Điều chỉnh thông tin về cư trú trong CSDL về cư trú khi**: thay đổi hộ tịch, thay đổi địa giới hành chính, thay đổi chủ hộ. Bạn chọn thủ tục Điều chỉnh thông tin về cư trú trong CSDL.

**B1:** sau khi chọn Điều chỉnh thông tin về cư trú trong CSDL, các bạn điền đầy đủ thông tin vào các mục có dấu (\*), ví du minh họa: Bạn có Hộ khẩu thường trú tại phường Hà Cầu, Quận Hà Đông, Thành phố Hà Nội thì chọn như hình dưới đây. Nếu chủ tài khoản là người thực hiện thì có thể tích vào mục "*Người khai báo là người thay đổi*", thông tin sẽ được tự động điền từ cơ sở DLQG về dân cư.

#### HỒ SƠ ĐĂNG KÝ THƯỜNG TRÚ

| Ghi chú: Các thông tin có dầ | íu (*) là thông tin | bắt buộc phải nhập |
|------------------------------|---------------------|--------------------|
|------------------------------|---------------------|--------------------|

| CƠ QUAN THỰC HIỆN                                                        |                                     |                                   | ^              |
|--------------------------------------------------------------------------|-------------------------------------|-----------------------------------|----------------|
| Tỉnh/ Thành phố (*)<br>Thành phố Hà Nội * -                              | Quận/ Huyện (*)<br>Quận Hà Đông * , | Phường/ Xã (*)<br>Phường Hà Cầu   | × <sub>~</sub> |
| Cơ quan đăng ký cư trú (*)                                               |                                     |                                   |                |
| Công An Phường Hà Cầu                                                    |                                     | ,                                 | × .            |
| Số điện thoại                                                            |                                     |                                   |                |
| THỦ TỤC HÀNH CHÍNH YÊU CẦU                                               |                                     |                                   | ^              |
| Thủ tụ <mark>c (*)</mark><br>Điều chỉnh thông tin về cư trú trong CSDL c | ư trú × ,                           | Trường hợp (*)<br>Thay đổi chủ hộ | × <sub>~</sub> |

## B2: Thêm thông tin những người cùng thay đổi trong gia đình (nếu có)

| Điều chỉnh thông tin về cư trú trong CSDL cư trú - Thay đổi chủ hộ |        |                            |                            |               |                    |         |             |             |  |
|--------------------------------------------------------------------|--------|----------------------------|----------------------------|---------------|--------------------|---------|-------------|-------------|--|
| Jhững thành viên trong hô gia đình cùng thay đổi                   |        |                            |                            |               |                    |         |             |             |  |
| 0                                                                  |        |                            | <b>3 1 1</b>               |               |                    |         |             |             |  |
| Thao tác                                                           | STT    | Họ và tên <mark>(*)</mark> | Ngày sinh <mark>(*)</mark> | Giới tính (*) | Số ĐDCN (CCCD) (*) | Số CMND | Nghề nghiệp | Nơi làm việ |  |
| ÷                                                                  | 1      |                            |                            | Chọn 🔹        |                    |         | Chọn 🔹      |             |  |
| 45                                                                 | 1      |                            |                            | Chọn •        |                    |         | Chọn •      |             |  |
|                                                                    |        |                            |                            |               |                    |         |             |             |  |
| HÔNG TIN                                                           | Ý KIẾN | CHỦ HỘ                     |                            |               |                    |         |             |             |  |

**B3**: Tích vào Tôi xin chịu trách nhiệm trước pháp luật về lời khai trên, sau đó ấn Ghi và gửi hồ sơ

| THONG TIN NHẠN THONG BAO TINH TRẠNG HO SO                 |          |     | ^               |
|-----------------------------------------------------------|----------|-----|-----------------|
| Hình thức nhận                                            |          |     |                 |
| ×Nhận qua cổng thông tin                                  |          |     | ×               |
|                                                           |          |     |                 |
| τμόνις τιν νμάν κέτ οι μά giải ου γέτ                     |          |     |                 |
|                                                           |          |     |                 |
| Hình thức nhận                                            |          |     |                 |
| Nhận qua cổng thông tin                                   |          |     | ×               |
|                                                           |          |     |                 |
| Tôi xin chịu trách nhiệm trước pháp luật về lời khai trên |          |     |                 |
|                                                           |          |     |                 |
|                                                           | Quay lai | Ghi | Ghi và gửi hồ s |

Sau đó nếu hiện lên thông báo: Thêm mới thành công, Hồ sơ đã được gửi đến cán bộ tiếp dân là bạn đã hoàn thành đăng ký, chờ cán bộ tiếp nhận xử lý và thông báo trả kết quả, nếu báo lỗi thì kiểm tra lại các thông tin có dấu (\*) và thông báo cụ thể để chỉnh sửa lại hồ sơ, sau đó hoàn thiện tiếp tục ấn ghi và gửi hồ sơ.

4. Trường hợp Công dân cần xác nhận thông tin về cư trú, gửi yêu cầu cho Công an Phường/xã nơi mình đăng ký HKTT hoặc nơi tạm trú, nơi ở, bạn chọn Xác nhận thông tin về cư trú tại Menu đăng ký thường trú.

**B1:** sau khi chọn Xác nhận thông tin về cư trú, các bạn điền đầy đủ thông tin vào các mục có dấu (\*), ví du minh họa: Bạn có Hộ khẩu thường trú tại phường Hà Cầu, Quận Hà Đông, Thành phố Hà Nội, gửi yêu cầu cho Công an phường Hà Cầu xác nhận thông tin về cư trú thì chọn như hình dưới đây. Nếu chủ tài khoản là người cần xác nhận thì có thể tích vào mục "*Người khai báo là người thay đổi*", thông tin sẽ được tự động điền từ cơ sở DLQG về dân cư.

HỒ SƠ ĐĂNG KÝ THƯỜNG TRÚ

| <b>Ghi chú:</b> Các thông tin có dấu <mark>(*)</mark> là | thông tin | bắt buộc phải nhập           |     |                                  |                |
|----------------------------------------------------------|-----------|------------------------------|-----|----------------------------------|----------------|
| CƠ QUAN THỰC HIỆN                                        |           |                              |     |                                  | ^              |
| Tỉnh/ Thành phố (*)                                      |           | Quận/ Huyện <mark>(*)</mark> |     | Phường/ Xã (*)                   |                |
| Thành phố Hà Nội                                         | × .       | Quận Hà Đông                 | ×   | Phường Hà Cầu                    | × <sub>~</sub> |
| Cơ quan đăng ký cư trú (*)                               |           |                              |     |                                  |                |
| Công An Phường Hà Cầu                                    |           |                              |     |                                  | × .            |
| Số điện thoại                                            |           |                              |     |                                  |                |
|                                                          |           |                              |     |                                  |                |
| THỦ TỤC HÀNH CHÍNH YÊU CẦU                               | I         |                              |     |                                  | ^              |
| Thủ tục (*)                                              |           |                              |     | Trường hợp (*)                   |                |
| Xác nhận thông tin về cư trú                             |           |                              | × . | Cấp cho NK thường trú trên địa b | àn × 🗸         |

B2: Thêm thông tin những người cùng thay đổi trong gia đình (nếu có)

| Nội dung đề nghị (*)                                               |                                                  |      |                            |                            |                            |                    |         |             |              |
|--------------------------------------------------------------------|--------------------------------------------------|------|----------------------------|----------------------------|----------------------------|--------------------|---------|-------------|--------------|
| Điều chính thông tin về cư trú trong CSDL cư trú - Thay đổi chú hộ |                                                  |      |                            |                            |                            |                    |         |             | 4            |
| Những                                                              | Những thành viên trong hộ gia đình cùng thay đổi |      |                            |                            |                            |                    |         |             |              |
| Thao t                                                             | ác :                                             | STT  | Họ và tên <mark>(*)</mark> | Ngày sinh <mark>(*)</mark> | Giới tính <mark>(*)</mark> | Số ĐDCN (CCCD) (*) | Số CMND | Nghề nghiệp | Nơi làm việc |
| ÷                                                                  |                                                  | 1    |                            |                            | Chọn 🔹                     |                    |         | Chọn 🔹      |              |
|                                                                    |                                                  |      |                            |                            |                            |                    |         |             |              |
| THÔNG                                                              | TIN Ý                                            | KIẾN | CHỦ HỘ                     |                            |                            |                    |         |             | ^            |

**B3**: Tích vào Tôi xin chịu trách nhiệm trước pháp luật về lời khai trên, sau đó ấn Ghi và gửi hồ sơ

| THÔNG TIN NHẬN THÔNG BÁO TÌNH TRẠNG HỒ SƠ                 |          |     | ^                |
|-----------------------------------------------------------|----------|-----|------------------|
| Hình thức nhận                                            |          |     |                  |
| ×Nhận qua cổng thông tin                                  |          |     | ×                |
|                                                           |          |     |                  |
| THÔNG TIN NHẬN KẾT QUẢ GIẢI QUYẾT                         |          |     | ^                |
| Hình thức nhận                                            |          |     |                  |
| Nhận qua cổng thông tin                                   |          |     | × <sub>*</sub>   |
|                                                           |          |     |                  |
| Tôi xin chịu trách nhiệm trước pháp luật về lời khai trên |          |     |                  |
|                                                           |          |     |                  |
|                                                           | Quay lại | Ghi | Ghi và gửi hồ sơ |

Sau đó nếu hiện lên thông báo: Thêm mới thành công, Hồ sơ đã được gửi đến cán bộ tiếp dân là bạn đã hoàn thành đăng ký, chờ cán bộ tiếp nhận xử lý và thông báo trả kết quả, nếu báo lỗi thì kiểm tra lại các thông tin có dấu (\*) và thông báo cụ thể để chỉnh sửa lại hồ sơ, sau đó hoàn thiện tiếp tục ấn ghi và gửi hồ sơ.

# 5. Trường hợp Công dân đăng ký tạm trú: bạn chọn Đăng ký tạm trú tại Menu Đăng ký tạm trú

B1: Sau khi chọn đăng ký tạm trú, các bạn điền đầy đủ thông tin vào các mục có dấu (\*) Ví dụ: Bạn đăng ký tạm trú tại Công an phường Hà Cầu, Hà Đông, Hà Nội, bạn chọn các thông tin như hình dưới đây. Nếu chủ tài khoản là người đăng ký tạm trú thì có thể tích vào mục "*Người khai báo là người thay đổi*", thông tin sẽ được tự động điền từ cơ sở DLQG về dân cư. ☆ Trang chủ ≥ Đăng ký tạm trú

#### ĐĂNG KÝ TẠM TRÚ

Ghi chú: Các thông tin có dấu (\*) là thông tin bắt buộc phải nhập

| CƠ QUAN THỰC HIỆN                                     |                                |   |                                | ^ |
|-------------------------------------------------------|--------------------------------|---|--------------------------------|---|
| Tỉnh/Thành Phố (*)<br>Thành phố Hà Nội •              | Quận/Huyện (*)<br>Quận Hà Đông | v | Phường/Xã (*)<br>Phường Hà Cầu | Ŧ |
| <b>Cơ quan thực hiện (*)</b><br>Công An Phường Hà Cầu |                                |   |                                |   |
| Số điện thoại                                         |                                |   |                                |   |
| Số điện thoại                                         |                                |   |                                |   |
|                                                       |                                |   |                                |   |
| THỦ TỤC HÀNH CHÍNH YÊU CẦU                            |                                |   |                                | ^ |

**B2**: Sau khi điền đầy đủ thông tin vào các mục có dấu (\*), Bạn thêm thông tin về các thành viên cùng đăng ký tạm trú, ấn vào "Thêm mới người tạm trú", sau đó điền thông tin, chú ý các mục có dấu (\*).

| IHỮN                     | G THÀNH VIÊN | TRONG HỘ GIA ĐÌNH CÙNG <sup>-</sup> | THAY ĐỔI                   |                |         |             |              | ^ |
|--------------------------|--------------|-------------------------------------|----------------------------|----------------|---------|-------------|--------------|---|
| STT                      | Họ và tên(*) | Ngày, tháng, năm sinh(*)            | Giới tính <mark>(*)</mark> | Số ĐDCN (CCCD) | Số CMND | Nghề nghiệp | Nơi làm việc | c |
| Không có dữ liệu         |              |                                     |                            |                |         |             |              |   |
| L THÊM MỚI NGƯỜI TẠM TRỦ |              |                                     |                            |                |         |             |              |   |

**B3**: Sau khi đã điền đầy đủ thông tin, thông tin của người cùng thay đổi (các thành viên trong hộ cùng đăng ký tạm trú...) bạn tiến hành Chụp ảnh/Scan các giẩy tờ tại mục Hồ sơ đính kèm.

| Hồ sơ    | Ô SƠ ĐÍNH KÈM                                                                                                    |                      |              |                             |          |         |          |  |
|----------|----------------------------------------------------------------------------------------------------|----------------------|--------------|-----------------------------|----------|---------|----------|--|
| Vui lòng | 'ui lòng đính kèm các tệp hình ảnh về các loại giấy tờ sau để giúp cơ quan chức năng xác mình và giải quyết nhanh hồ sơ của ông/bà |                      |              |                             |          |         |          |  |
| STT      | Tên giấy tờ *                                                                                                    | Hình thức giấy tờ *  | Tải file mẫu | Đính kèm                    | Số lượng | Ghi chú | Thao tác |  |
| 1        | Tờ khai thay<br>đổi thông tin<br>cư trú                                                                                            | Bản gốc 🔹            | Ø            | Choose Files No file chosen | 0        |         |          |  |
| 2        | Giấy tờ, tài<br>liệu chứng<br>minh chỗ ở<br>hợp pháp                                                                               | Bản gốc v<br>Bản gốc | Ø            | Choose Files No file chosen | 0        |         |          |  |
|          |                                                                                                    |                      |              |                             |          | + Thê   | m mới    |  |

**B4**: Tích vào Tôi xin chịu trách nhiệm trước pháp luật về lời khai trên, sau đó ấn Ghi và gửi hồ sơ

| Hình thức nhân                                                                       |          |     |               |
|--------------------------------------------------------------------------------------|----------|-----|---------------|
| ×Nhận qua cổng thông tin                                                             |          |     | ×             |
| THÔNG TIN NHẬN KẾT QUẢ GIẢI QUYẾT                                                    |          |     | ,             |
| Hình thức nhận                                                                       |          |     |               |
| Nhận qua cổng thông tin                                                              |          |     | ×             |
| Nhạn qua cong thong tin<br>Tôi xin chịu trách nhiệm trước pháp luật về lời khai trên |          |     |               |
| ,                                                                                    |          |     |               |
|                                                                                      | Quay lại | Ghi | Ghi và gửi hồ |

Sau đó nếu hiện lên thông báo: Thêm mới thành công, Hồ sơ đã được gửi đến cán bộ tiếp dân là bạn đã hoàn thành đăng ký, chờ cán bộ tiếp nhận xử lý và thông báo trả kết quả, nếu báo lỗi thì kiểm tra lại các thông tin có dấu (\*) và thông báo cụ thể để chỉnh sửa lại hồ sơ, sau đó hoàn thiện tiếp tục ấn ghi và gửi hồ sơ.